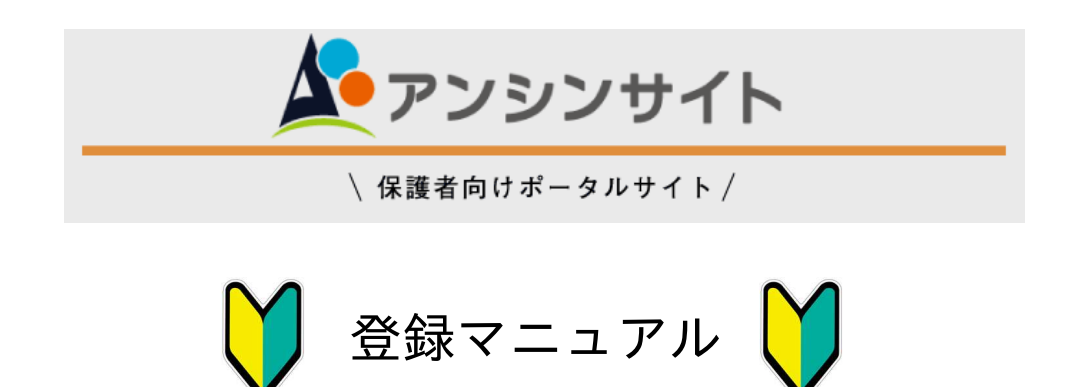

このマニュアルでは、スマートフォンの画面での登録手順について 説明しますが、PCでの登録についても同様です。

## 目次

| 1. | はじめて登録する ・・・・・・・・・・   | 2~3ページ |
|----|-----------------------|--------|
| 2. | きょうだいの在籍者がいる場合 ・・・・・・ | 4ページ   |
| 3. | パスワード再発行の依頼 ・・・・・・・・・ | 4ページ   |

本学では、インターネットを利用した保護者向けポータルサイト「アンシンサイ ト」を導入しています。保護者のみなさまがスマートフォンやパソコンなどを利 用し、お子さんの出席・履修・単位修得状況をいつでも確認することができる 他、学校からの情報を受け取ることができます(成績通知や平均取得単位等の情 報は、このサイトのみでお知らせしており、郵送等での通知は行っておりませ ん)。 本学入学後、保護者宛にID・初期パスワードをお送りしておりますので、登録 のうえご活用ください。

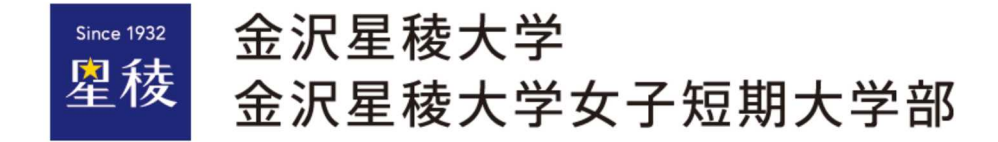

## 1. はじめて登録する

① | D・初期パス通知書を準備

③ID・初期パスを入力しログイン

 $\bigcirc$ 

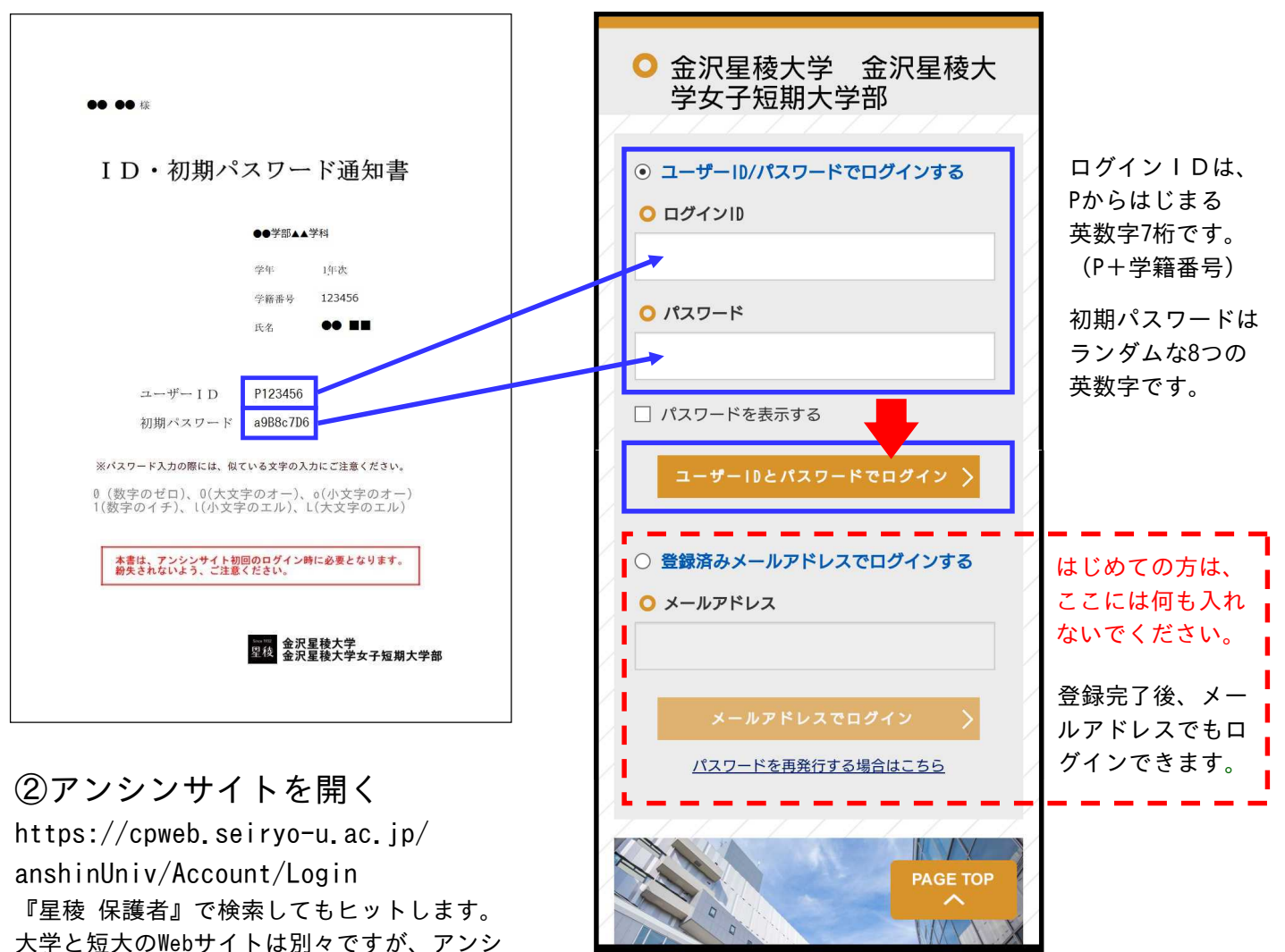

ンサイトは大短共通のシステムです。

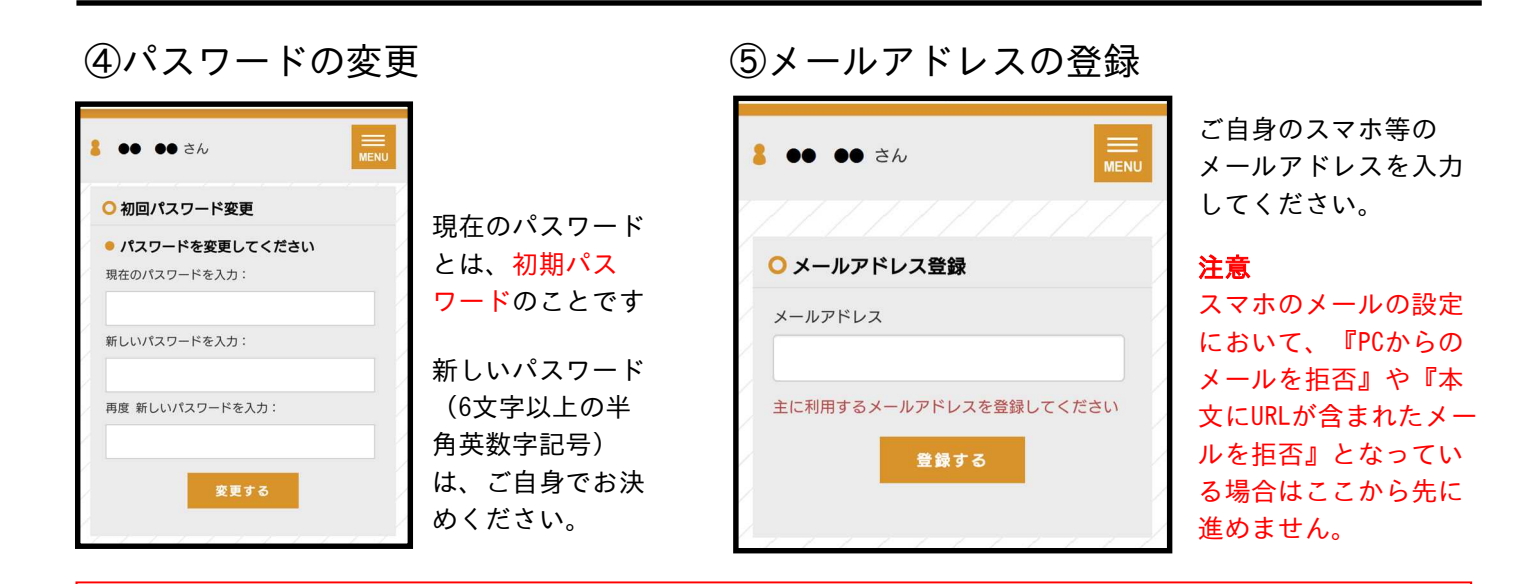

『⑤メールアドレスの登録』において、docomo・au・Softbankといったキャリアのメールを登録される方へ

初期設定で迷惑メール設定が自動的になされているケースがあります。事前に、ドメイン @seiryo-u.ac.jp が受信可能か、 URLが含まれたメールを受信できるかを確認願います。 ⑥確認メールが届く。確認コードを入力する または メール内のURLをクリック

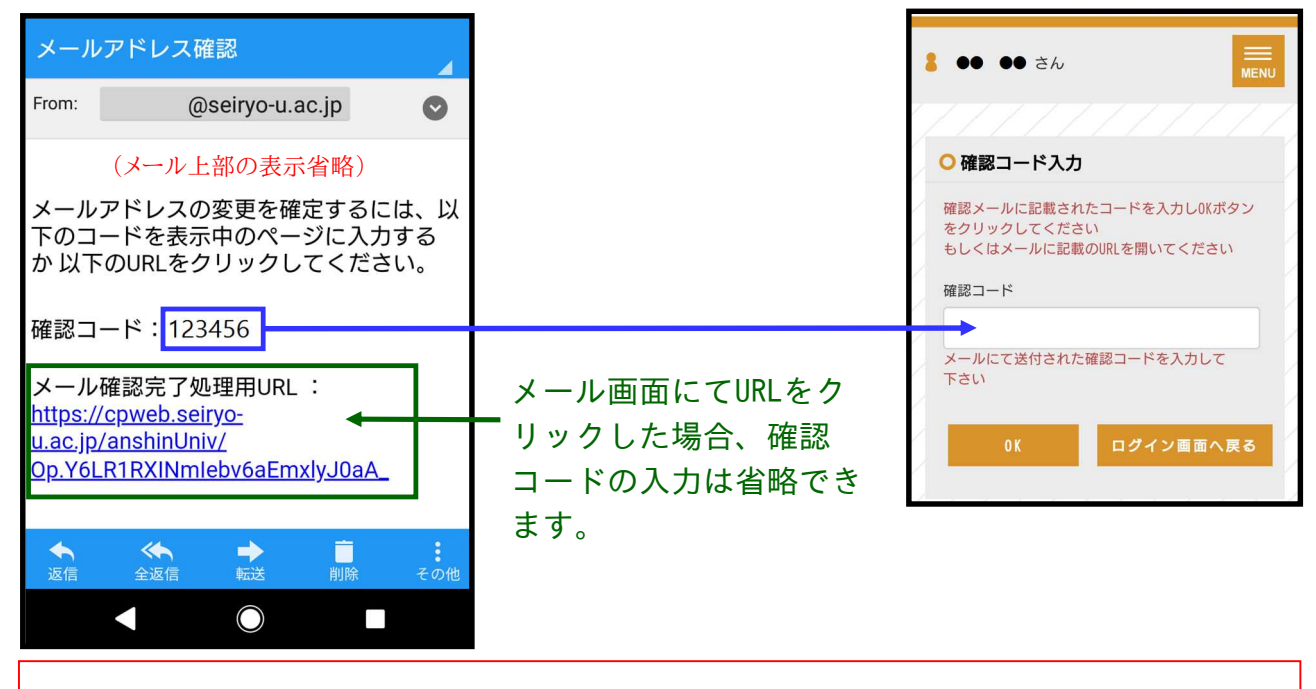

『確認メールが届かない』とのお問い合わせが度々あります。スマホにおいてのPCからのメール受信設定は、 ドメイン @seiryo-u.ac.jp の受信を許可し、URLが含まれたメールを受信できるよう設定願います。 また、メールサーバーの容量超過により受信できないケースも考えられます。

⑦登録完了 次回からはIDと登録したパスワード、またはメールアドレスのみでログインできます

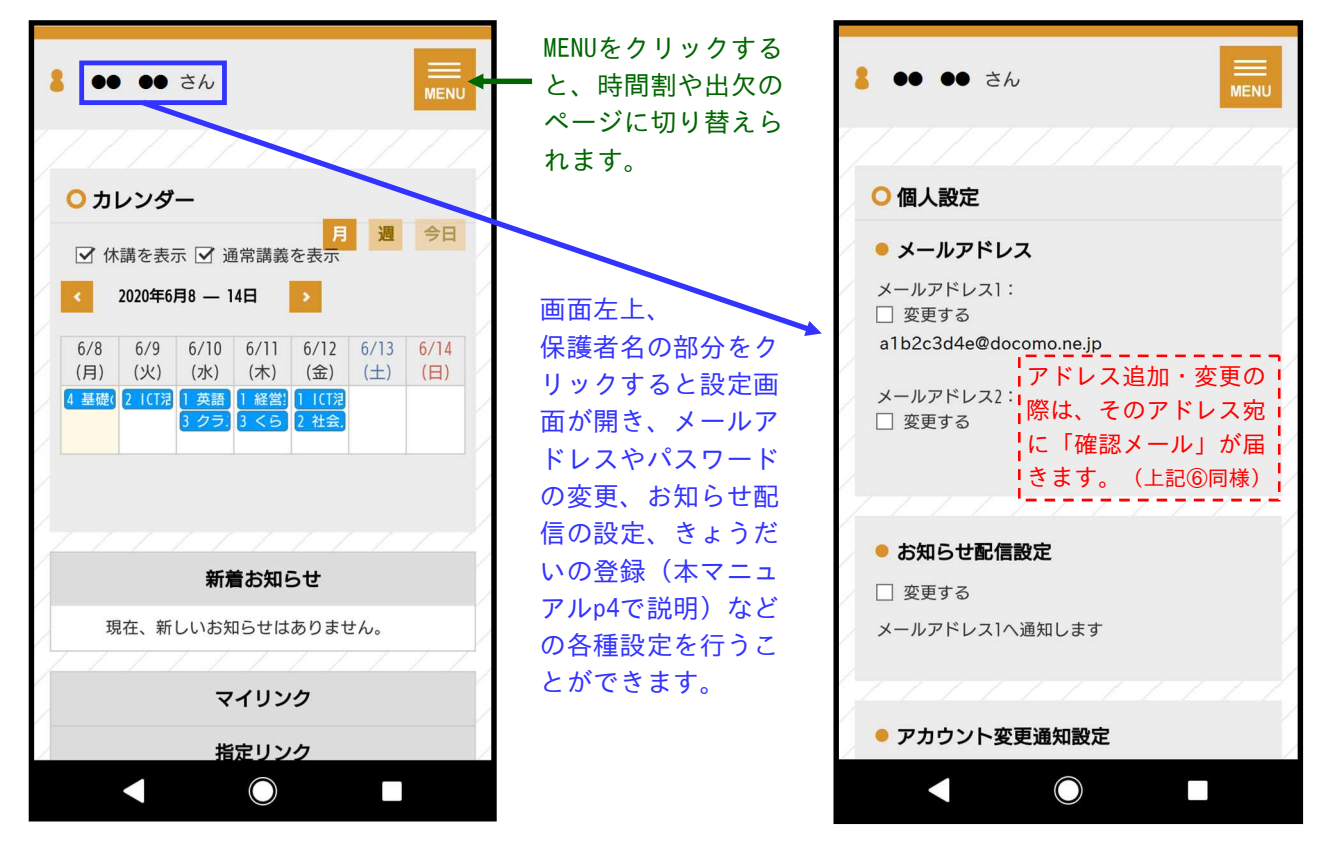

お子さんの時間割や出席状況、 成績等を確認することができます。 個人設定では、アドレスの変更 や追加等を行うことができます。

## 2. きょうだいの在学者がいる場合

(上のお子さんをアンシンサイトで登録済みであることが前提)

ひとつのメールアドレスで複数の学生を別々に登録することはできません。 きょうだいで在学の場合、以下の手順にて<mark>下のお子さん</mark>をアンシンサイトに追加してください。

①下のお子さんの

ID・初期パス通知書を準備

②上のお子さんのID・パスで アンシンサイトにログイン

③個人設定(前ページの『⑦』参照)にてご子息・ご息女の項目を開き、 編集する にチェックを入れ、追加する をクリック。下のお子さんのID・ 初期パスを入力(追加欄には初期値で上のお子さんのID・パスが入っているので上書きする)。

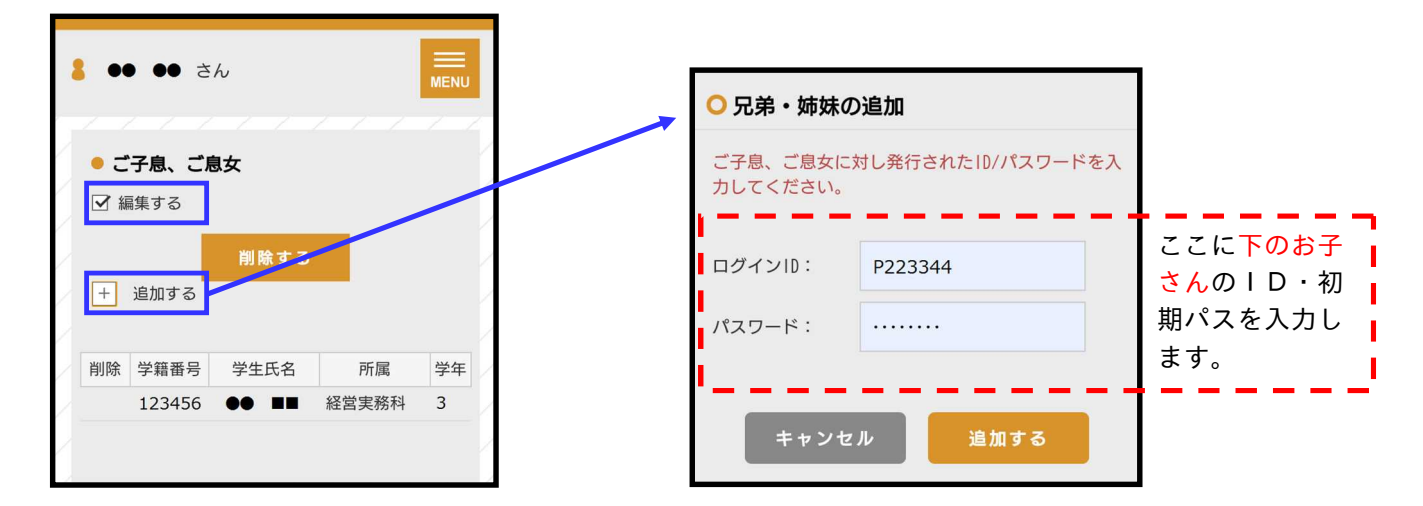

④以降はログイン後にきょうだいの情報を見ることができます。

3. パスワード再発行の依頼

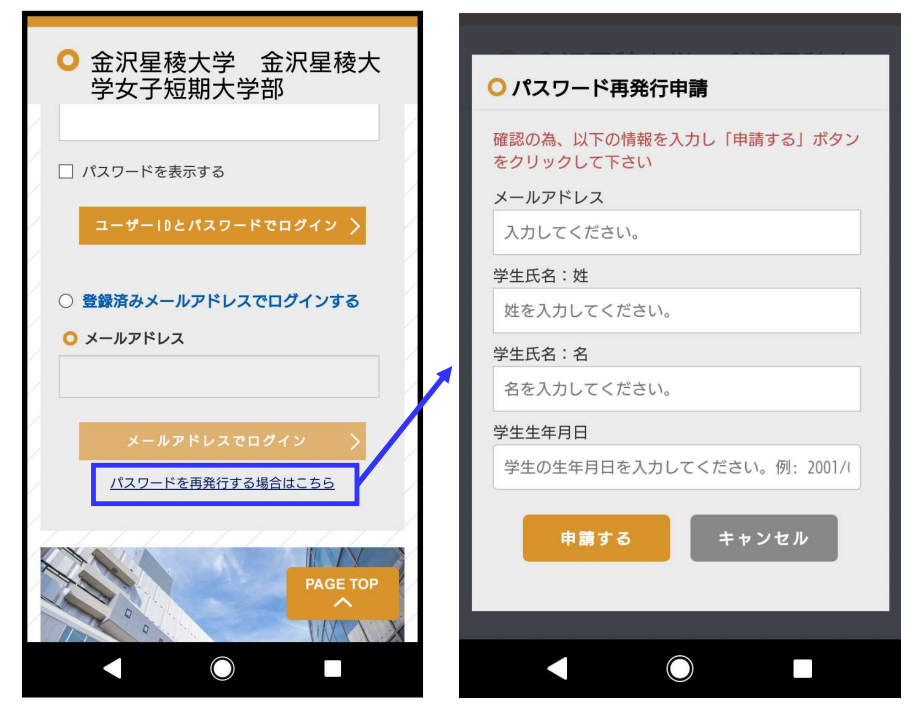

アンシンサイトログイン画面下部 の『パスワードを再発行する場合 はこちら』をクリック。 情報を入力し、『申請する』をク リックしてください。 後日、本学に登録された保護者住 所へ再発行したパスワードを郵送 します。

## 【お急ぎの場合】

『学生個々に付与された学籍番号 のアドレス』へID・パスを添付 してお送りすることができます (本人確認ができないため、保護 者へメールをお送りすることはで きません)。 希望する場合は庶務課0762533924

へお電話でご連絡ください。